## Taking the test for your course

Here's how to access and complete a test for a TAL Risk Academy course you've attended

**TAL RISK ACADEMY QUICK REFERENCE GUIDE** 

## **Find your test**

Get started by logging in to the TAL Risk Academy at riskacademy.tal.com.au.

Once you've logged in, you can either:

1 Click 'Your Training Record' in the top navigation

2 Or click 'Visit Learner Home'

From Your Training Record or Learner Home, click 'Launch Test' next to the course you've attended.

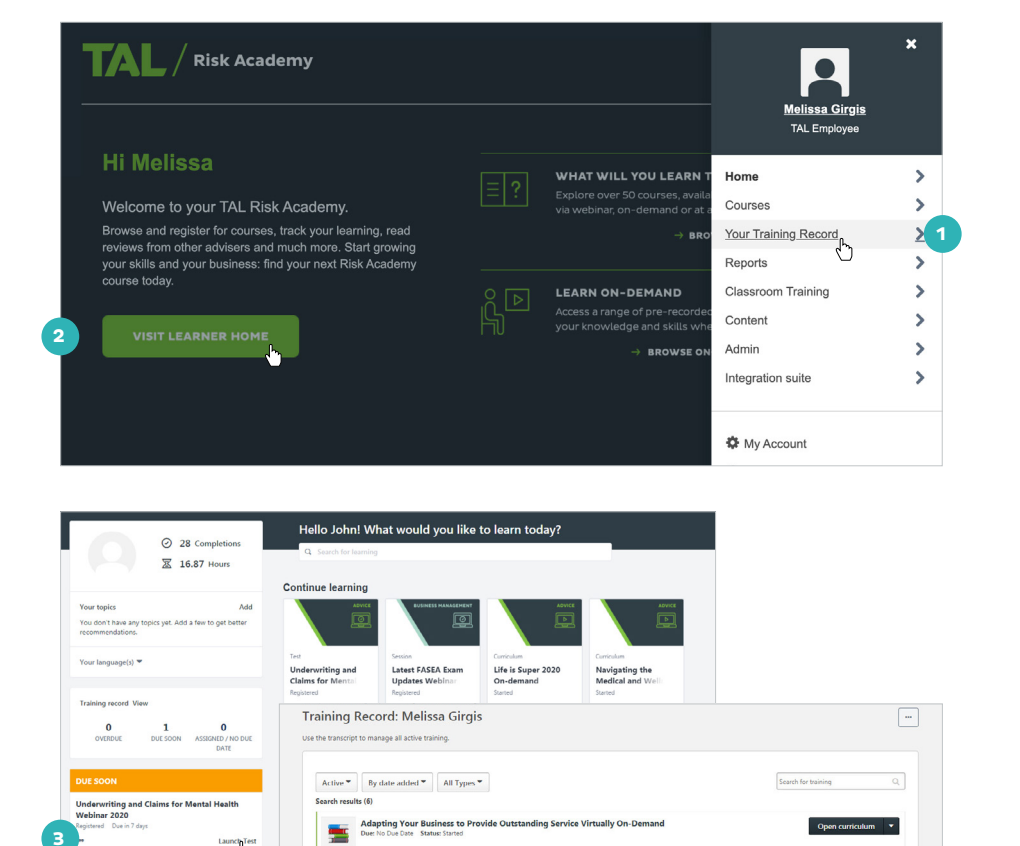

Future of Income Protection Webinar Dues 12/03/2020 Statuss Registered / overdue

Future of Income Protection Web

Tailoring your Advice for the right cla Dues No Due Date Status: Revisional

Tailoring your advice for the right claim Due: 20/05/2019 Status: Registered / overdue

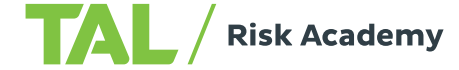

1 **\*** 

-Launch

Launch lest

Launch 🔻

Launch Test 🔹

## Take the test and Question 5 of 5. 4 view your results What changes can we be aware of that may indicate a decline in mental health O a) Physical Changes 4 Read the instructions and O b) Conversational Signs work through each question O c) Life Situations O d) Feelings O e) Behaviours You can click 'Save/Return O f) All of the above Later' to save your progress and come back to the test later Mark for follow up 6 After the final question, Save / Return Later Summary click 'Summary' Check that you've answered Test Review every question and then click Any questions that you marked for follow up are noted with a flag. You may go to a section by clicking on the link in the Options column 'Submit Final Answers' Questi OPTIONS Go to Section ∾ riting and Claims for Mental Health Webinar Submit Final Ans vers The results page shows Test Results - John Martinez whether you've passed the Questions on Test: exam and also allows you **Questions Correct: 5** estions Incorrect: 0 Percent Correct: 100% review your answers by Passing Score: 80% Pass/Fail: Passed clicking 'Review' Review Test: Review 8 9 Click 'Done' to go back to Your Scores By Section Training Record where you FASEA - Explore the 100% (5 out of 5) Difficult Topics Webinar: can restart the test if you Overall Score: 100% (5 out of 5) didn't pass or access your Print Done course certificate if you did. Test results are summarized below. Change the view to see only Correct or Incorrect questions Review Test Questions O Correct ( tions O Incorrect of 4444 An adviser conducts research on a Total and Permanent Disability ("TPD") policy and makes the following statement to their client: you should probably have an 'own occupation' definition as it is better based on your occupation. This statement is an example of: 4449 A Fee Disclosure Statement must include Standard 2 of the FASEA Code of Ethics states that advisers 'must act with integrity and in the best interests of each of' their clients - which of the f 4454 **Download your** Melissa Girgis 👌 Training record 👌 Training completion course certificate Training completion Melissa Girgis TAL Employee Once you've successfully taken Bio the course test, you'll be redirected What's next? Training record to the Training Completion page, 10 Rate this training View my certificate Actions where you can: Snapshot \*\*\*\* 10 Rate the course User Record 11 And download a PDF of your course certificate.

If you need a hand, contact the Risk Academy team on 1800 748 682 or via email at riskacademy@tal.com.au

riskacademy.tal.com.au

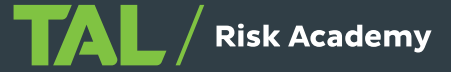